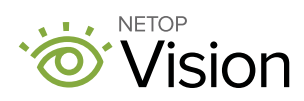

## **Teaching from home — how Vision can help**

# As you build your remote instruction practice, here are some suggestions on how Vision can help

## Synchronous learning

## Monitor students while delivering online instruction

- Use an extended monitor, in addition to your computer screen, to keep one eye on your students as you talk to them or present. Start Vision on one monitor and start your online meeting on the other screen.
- No extended monitor? Online video meeting tools like Google Meet and Microsoft Teams allow you to share your entire screen or a particular window. Share only the window that students need to see, and keep Vision running beyond this window for your reference.

#### Limit student browsing to selected sites

- The Filter web feature limits the sites that students can visit. This is especially helpful if you are delivering live instruction and want to keep students focused on your live screen.
- Custom filters can be made in the Vision Portal.
- We've created a filter list you can upload and use.
  - Download this file to your computer.

#### Encourage collaboration and community

- Push links with relevant resources to student groups.
- Demo out a student's live view to highlight student work.
- Draw Attention to encourage students to pause and reflect or to redirect attention (Pro tip: Use your own image and Demo Mode for a personalized "pause" message).

## Asynchronous learning

## Assist students during scheduled working time

If you have a daily schedule that includes specific time when students should be working, you can use Vision to monitor and assist as needed.

- Live View provides a closeup view of any student's screen.
  - Need to document what you see? Click Snapshot to save a copy of the image on your computer.
- Send a Message with suggestions, encouragement, or redirection to a particular student.
- Send a Message to the entire class to provide additional instructions.
- Web filter limits browsing to keep students on task.

## View student's screen during Office Hours

If you are holding office hours, Vision can facilitate 1:1 communication during this time. Instead of sending links back and forth, simply view what's on their screen.

- To support a changing roster, create an Office Hours class in Google Classroom or Microsoft Teams and send the invitation link to the student.
- Start the Office Hours class in Vision.
- While you and the student talk over Google Voice, Google Meet, Microsoft Teams, or the phone, the student can share their work with you by opening it on their screen. Use Live View to see a closeup view.
- When your meeting is finished, un-enroll the student from the Office Hours so you do not capture them again.

#### Troubleshoot student issues during Office Hours

If a student is having trouble with their **Laptop** or an online resource, you can use the Live View feature in Vision to see a full view of the student's **Laptop** and help reslolve the issue.

• Snapshot (within Live View) can document the problem. Send the image to your IT team for faster problem determination and resolution.

## Try Vision at netop.com/edu

Visit our Customer Resources Page or subscribe to the Netop Education Blog!

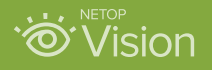